## LANGUAGECERT INTERNATIONAL ESOL B2 (COMMUNICATOR)

## JAK SKORZYSTAĆ Z KODU RABATOWEGO/PROMOCYJNEGO

#### Kod rabatowy/promocyjny: F18B19 (dla kandydatów rejestrujących się w Polsce)

### 6456FF (dla kandydatów rejestrujących się poza Polską)

Sposób na oszczędność na opłacie za egzamin jest bardzo prosty:

- 1. Przejdź na stronę: www.languagecert.org
- 2. Kliknij zakładkę 'For Test Takers' na stronie

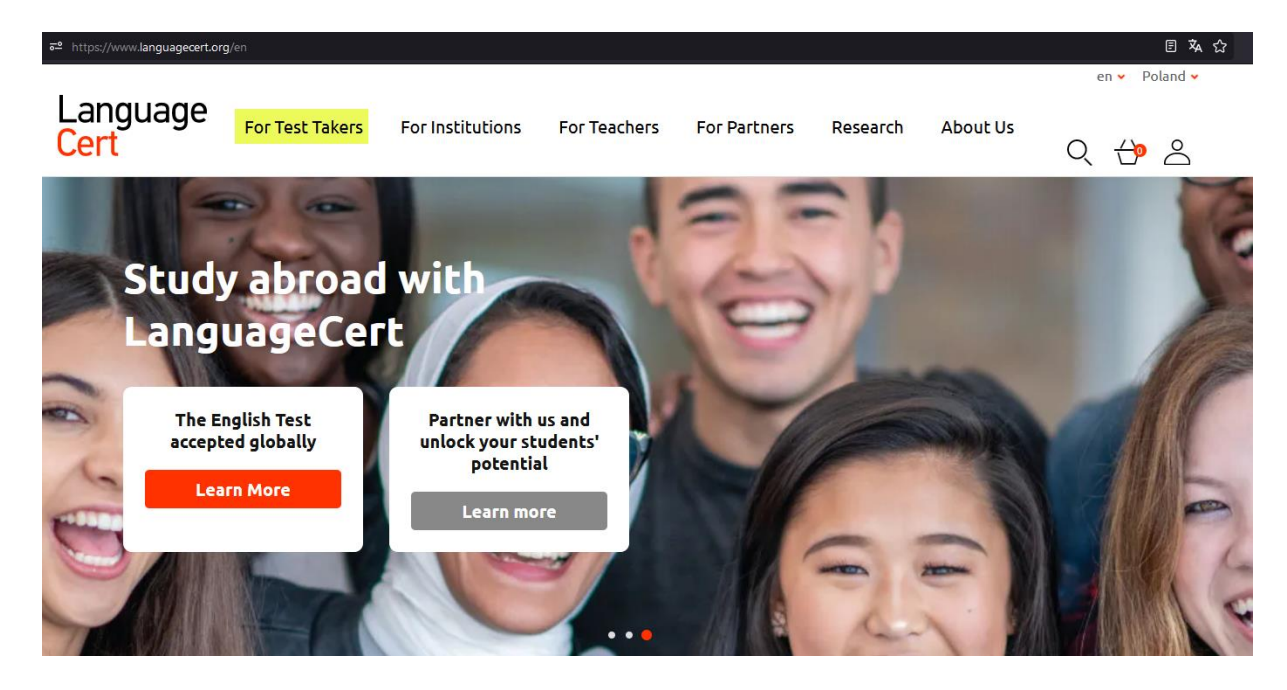

3. Kliknij zakładkę ESOL

| Language<br>Cert | For Test Takers                   | For Institutions | For Teachers | For Partners                          | Research | About Us          | Q 🕂  | $\bigcirc$ |
|------------------|-----------------------------------|------------------|--------------|---------------------------------------|----------|-------------------|------|------------|
| A                | Our Language Tests                |                  |              |                                       |          |                   |      | 1          |
| Churc            | ↗ Academic                        | <b>7</b> Gene    | ral          | ightarrow esol                        | л        | LTE               |      |            |
| Stut             | University & college<br>admission | Work & Gener     | al Purposes  | Study & General Purposes              | Prof     | essional Purposes |      |            |
| Land             | SELT for UKV                      | l 🛛 🏹 Youn       | g Learners   | 🛪 Spanish                             | 7        | Classical Greek   |      | 1 de       |
|                  | Migration to the UK               | For Learners A   | Aged 7-12    | General & Professional<br>Development | Pers     | onal Development  |      |            |
| The The          | ↗ More Exams                      |                  |              |                                       |          |                   |      |            |
| acce             |                                   |                  |              |                                       |          |                   |      | 1.88       |
| Le               | arn More                          | potentia         |              |                                       | 100      | 20                | 2/11 |            |
|                  |                                   | Learn mo         | re           |                                       | -        | - 1               |      |            |

4. Wybierz swój poziom ESOL, na przykład B2 Communicator i kliknij 'Learn more'

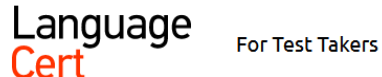

kers For In:

G / For Test Takers / English / LanguageCert ESOL

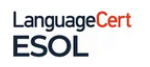

# LanguageCert ESOL

A suite of internationally recognised English exams, for general & study purposes. Written (Listening, Reading, Writing) & Spoken (Speaking) exams can be taken separately.

| B2<br>Communicator           | C1 Expert                    | C2 Mastery                   |
|------------------------------|------------------------------|------------------------------|
| CEFR B2                      | CEFR C1                      | CEFR C2                      |
| LanguageCert ESOL            | LanguageCert ESOL            | LanguageCert ESOL            |
| Written (Listening, Reading, | Written (Listening, Reading, | Written (Listening, Reading, |
| Writing) and Spoken          | Writing) and Spoken          | Writing) and Spoken          |
| (Speaking) exams in          | (Speaking) exams in          | (Speaking) exams in          |
| Englis                       | Englis                       | Englis                       |
| LanguageCert                 | LanguageCert                 | LanguageCert                 |
| ESOL                         | ESOL                         | ESOL                         |

5. Wybierz część egzaminu, którą chcesz zdać, lub wybierz obie części, pisemną i ustną i kliknij 'Book'

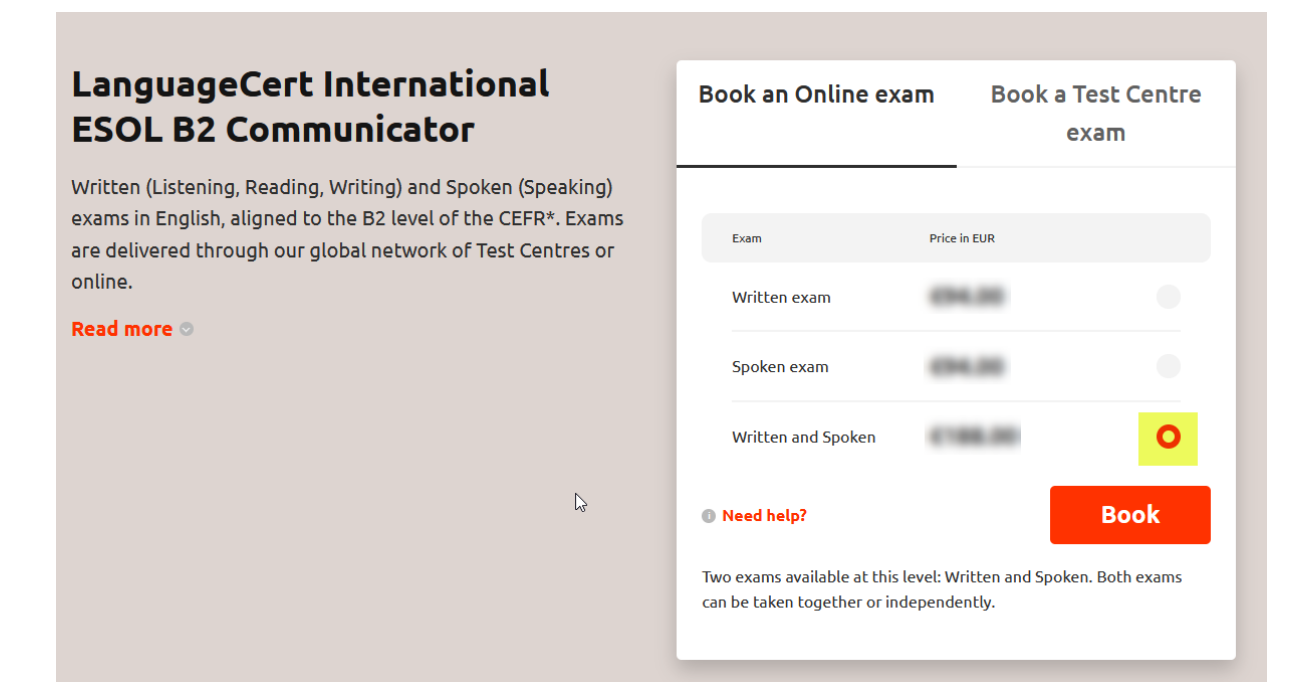

- 6. Wprowadź swój kod promocyjny:a. F18B19 (dla kandydatów rejestrujących się w Polsce)
  - b. 6456FF (dla kandydatów rejestrujących się poza Polską)

## 7. Kliknij 'Apply'

| PRODUCT                                                                                             |                                                       | EXAM DATE & TIME             | PRICE               |
|----------------------------------------------------------------------------------------------------|-------------------------------------------------------|------------------------------|---------------------|
| <sup>14</sup> LanguageCert Internationa<br>Exam] [CB] - [English]<br>Language: English<br>ESOL      | al ESOL B2 Communicator [Written                      | Schedule or Edit Date & Time | ×                   |
| <sup>02</sup> LanguageCert Internationa<br>Exam] [Speaking Online] - [<br>Language: English<br>ESOL | il ESOL B2 Communicator [Spoken<br>English]           | Schedule or Edit Date & Time | ×                   |
| <sup>Total:</sup> €188.00                                                                           | I HAVE A PROMO<br>CODE XXXXXX<br>What is this?        | APPLY CONTINUE SHOPPING      | PROCEED TO CHECKOUT |
| PRODUCT                                                                                             |                                                       | EXAM DATE & TIME             | PRICE               |
| <sup>01</sup> LanguageCert Internation<br>Exam] [CB] - [English]<br>Language: English<br>ESOL       | nal ESOL B2 Communicator [Written                     | Schedule or Edit Date & Time | -10.00% DISCOUNT    |
| <sup>02</sup> LanguageCert Internatic<br>Exam] [Speaking Online]<br>Language: English<br>ESOL       | nal ESOL B2 Communicator [Spoken<br>- [English]       | Schedule or Edit Date & Time | -10.00% DISCOUNT    |
| Total:                                                                                              | I HAVE A PROMO<br>CODE<br>What is this?<br>PROMO CODE | ONTINUE SHOPPING             | PROCEED TO CHECKOUT |

# 8. Wybierz datę i godzinę egzaminu (możesz to zrobić również później)

| PRODUCT                                                                                                    | EXAM DATE & TIME             | PRICE  |   |
|----------------------------------------------------------------------------------------------------|------------------------------|--------|---|
| <ul> <li>LanguageCert International ESOL B2 Communicator [Written Exam] [CB] - [English]</li> <li>Language: English</li> <li>Language: English</li> </ul> | Schedule or Edit Date & Time | 694.20 | × |
| <sup>02</sup> LanguageCert International ESOL B2 Communicator [Spoken<br>Exam] [Speaking Online] - [English]<br>Language: English<br>ESOL                 | Schedule or Edit Date & Time | 694.00 | × |

| [Eng                     | LanguageCert International ESOL B2 Communicator [Written Exam] [CB] -<br>[English] (Language English) |                                     |                                      |            |              | PRICE     | × |  |
|--------------------------|----------------------------------------------------------------------------------------------------|-------------------------------------|--------------------------------------|------------|--------------|-----------|---|--|
|                          | PLEASE PICK YOUR EXAM SLOT!                                                                           |                                     |                                      |            |              |           |   |  |
|                          | Presenting time slots in                                                                              | aw, Zagreb 🗸                        |                                      |            |              |           |   |  |
|                          | Make sure that the correct timezone for your exam location is selected on the above menu              |                                     |                                      |            |              |           |   |  |
|                          | SET LANGUAGE PREFERENCES                                                                              |                                     |                                      |            |              |           |   |  |
|                          | Choos                                                                                                 | se your native langu                | uage English 🗸                       |            |              |           |   |  |
|                          | Proctors's Language English Chinese                                                                   | French G                            | ierman Italian                       | Japanese   | Polish Spani | ish       |   |  |
| <i></i>                  | Thu 18 Jan Fri 19 Jan Sat 20 Jan                                                                      | Sun 2                               | 1 Jan Mon                            | 22 Jan Tue | e 23 Jan W   | ed 24 Jan | > |  |
|                          | W                                                                                                    | <sup>Selecter</sup><br>ednesday, 24 | <sup>d Date:</sup><br>1 January 2024 |            |              |           |   |  |
|                          | 00:00 - 07:59                                                                                         | 08:00 -                             | • <b>15:59</b> 16:                   | 00 - 23:59 |              |           |   |  |
| Your exam will start at: |                                                                                                    |                                     |                                      |            |              |           |   |  |
|                          | 08:00 08:10                                                                                           | 08:20                               | 08:30                                | 08:40      | 08:50        |           |   |  |
|                          | 09:00 09:10                                                                                           | 09:20                               | 09:30                                | 09:40      | 09:50        |           |   |  |
|                          | 10:00 10:10                                                                                           | 10:20                               | 10:30                                | 10:40      | 10:50        |           |   |  |
|                          | 11:10 11:20                                                                                           | 11:30                               | 11:40                                | 11:50      | 12:00        |           |   |  |
|                          |                                                                                                    |                                     |                                      |            |              |           |   |  |
|                          | 12:10 12:20                                                                                           | 12:30                               | 12:40                                | 12:50      | 13:00        |           |   |  |
|                          | 13:10 13:20                                                                                           | 13:30                               | 13:40                                | 13:50      | 14:00        |           |   |  |
|                          | 14:10 14:20                                                                                           | 14:30                               | 14:40                                | 14:50      | 15:00        |           |   |  |
|                          | 15:10 15:20                                                                                           | 15:30                               | 15:40                                | 15:50      |              |           |   |  |
|                          | UP                                                                                                    | DATE SELECTED SL                    | OT TO BASKET                         |            |              |           |   |  |

- Przejdź do kasy i utwórz swój profil i dokończ rejestrację
   Zakończ płatność zgodnie z wybraną metodą płatności

11. Otrzymasz potwierdzenie rezerwacji i dodatkowe instrukcje drogą mailową

**Wskazówka:** Po zakupie egzaminu będziesz miał 12 miesięcy od daty zakupu na wybór daty i godziny egzaminu, w zależności od dostępności terminów online. Dla części pisemnej (Słuchanie + Czytanie + Pisanie) możesz wybrać język, w którym Twój egzaminator będzie mówił podczas prowadzenia Cię przez część administracyjną egzaminu – wybór języka polskiego (jeśli jest dostępny) zmniejszy stres związany z egzaminem.